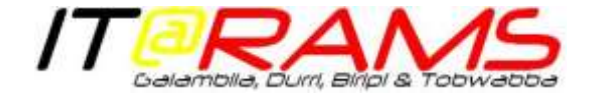

## Setting Up Printers in MD & PracSoft

This is a Guide to help make sure that you know where your prints from MD & PracSoft are going, & will provide details of how to change the destination if required.

## Medical Director Print Settings:

1. Open 'Medical Director', click on 'Tools' & select 'Print Options'

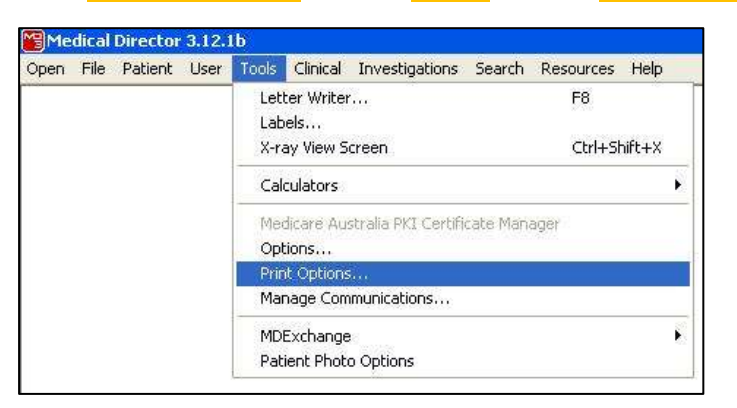

2. The window below will appear. Set each printer to 'Blank' & all the 'Setup' buttons will be greyed-out

| Sector Contraction  |                                                                                                    | 14.0                  |
|---------------------|----------------------------------------------------------------------------------------------------|-----------------------|
| Later Freihe        | GL HFORMEX: for two long to 20<br>GL HFORMEX: an SPV (3, ASI) (reduced 2)                                                                | . Setur               |
| Pathologi Printer   | G. PRODUCT                                                                                                    | . New                 |
| Ratikge Plater      | GL PERATECT                                                                                                    | 348                   |
| I physical with the | CL (TERA)1421                                                                                                    | part and in second of |
| hal arky.           | EX. FPART 303<br>CA. FPART 302<br>CA. FPART 302<br>CA. FPART 402<br>CA. FPC 501102<br>CA. FPC 501102<br>CA. FPC 501102<br>CA. FPC 501102 |                       |

3. Click on 'Tools' again & select 'Letter Writer' OR press 'F8'

| Open File Patient Use | Tools Clinical Investigations S  | Search Resources Help |
|-----------------------|----------------------------------|-----------------------|
|                       | Letter Writer                    | F8                    |
|                       | Labels                           |                       |
|                       | X-ray View Screen                | Ctrl+Shift+X          |
|                       | Calculators                      |                       |
|                       | Medicare Australia PKI Certifica | te Manager            |
|                       | Options                          |                       |
|                       | Print Options                    |                       |
|                       | Manage Communications            |                       |
|                       | MDExchange                       |                       |
|                       | Patient Photo Options            |                       |

4. Within 'Letter Writer', select 'File' & 'Print' OR press 'Ctrl + P'

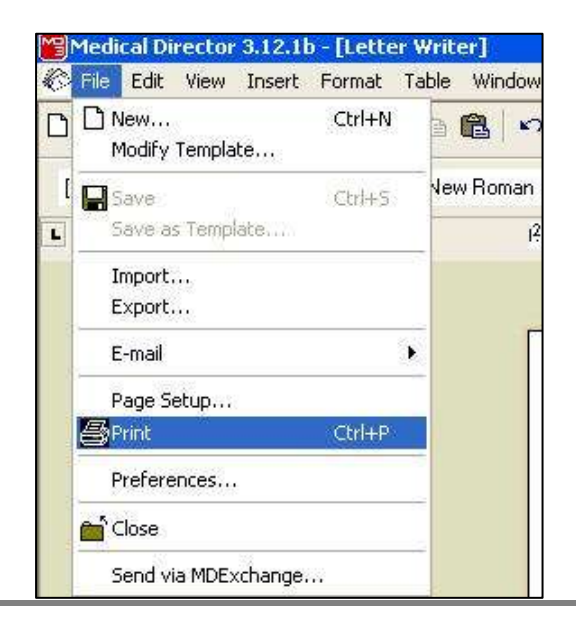

## 2.1.2 General Applications: Printers

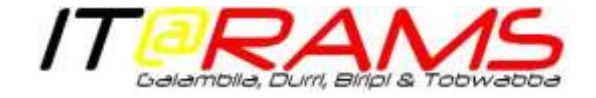

5. Locate your local printer from within the list of printers & right-click & select 'Set as Default Printer'

| GL-MFC                                  | Print                               | cted 2)             |  |
|-----------------------------------------|-------------------------------------|---------------------|--|
| GL-MFI                                  | Open                                |                     |  |
| atus:<br>cation:<br>omment:             | Set as Default Printer              |                     |  |
|                                         | Printing Preferences                |                     |  |
|                                         | Pause Printing                      | Preference          |  |
|                                         | Sharing<br>Use Printer Offline      | Find Printer        |  |
| age Rang<br>All –<br>Selectic<br>Pages: | Refresh                             |                     |  |
|                                         | Create shortcut<br>Delete<br>Rename | Number of copies: 1 |  |

- 6. A 'Green Tick' should now appear beside the printer name
- 7. Click on the 'Cancel' button & close 'Letter Writer'

| Print | Cance |
|-------|-------|
|-------|-------|

## PracSoft Print Settings:

1. Open 'PracSoft' & click on 'Setup' & select 'Printers'

| All  | 5 5   |       | 2   | Letterboods<br>Eee Columns                               |
|------|-------|-------|-----|----------------------------------------------------------|
| Name | Chart | Time  | Cor | Edit Ancilary Messages<br>Erinters                       |
|      |       | 1.000 |     | Workstation Settings<br>User Settings<br>Global Settings |

2. The window below will appear, set each printer to 'None Selected – use

Windows default printer'. If not set to this, click on the 'X'

| Walter Sellio                 |                                              | X     |
|-------------------------------|----------------------------------------------|-------|
| Accounts, I Receptor          | Considerations and an and an and a second    |       |
| Pedian 101                    | Name oriented - une Windows default printer  |       |
| Vedca+PO1                     | Name celested - une Wildoon default printer  |       |
| Online-chaning reports        | Name orderted - use Westown default pireter  |       |
| Labelis                       | filme selected - use windows default printer |       |
| Online-chairing Forms portion | tare selected -use windows default preter    |       |
|                               |                                              | e Gae |

For the Medicare types, click on the 'Setup' button & then the 'X'
Click on 'Save'